## 國立臺北教育大學

# 教師評鑑系統

# 【業務單位使用手冊】

# 113年7月

|    |     |     | 目    | 錄 |      |        |
|----|-----|-----|------|---|------|--------|
| 壹、 | 資料匯 | 入流程 | <br> |   | <br> | <br>.1 |
| 貳、 | Q&A |     | <br> |   | <br> | <br>.7 |

## 壹、資料匯入流程

<u>步驟1</u>:至本校研發處網站點選「教師評鑑系統」(網址:<u>http://teacher-</u> <u>eval.ntue.edu.tw</u>)。

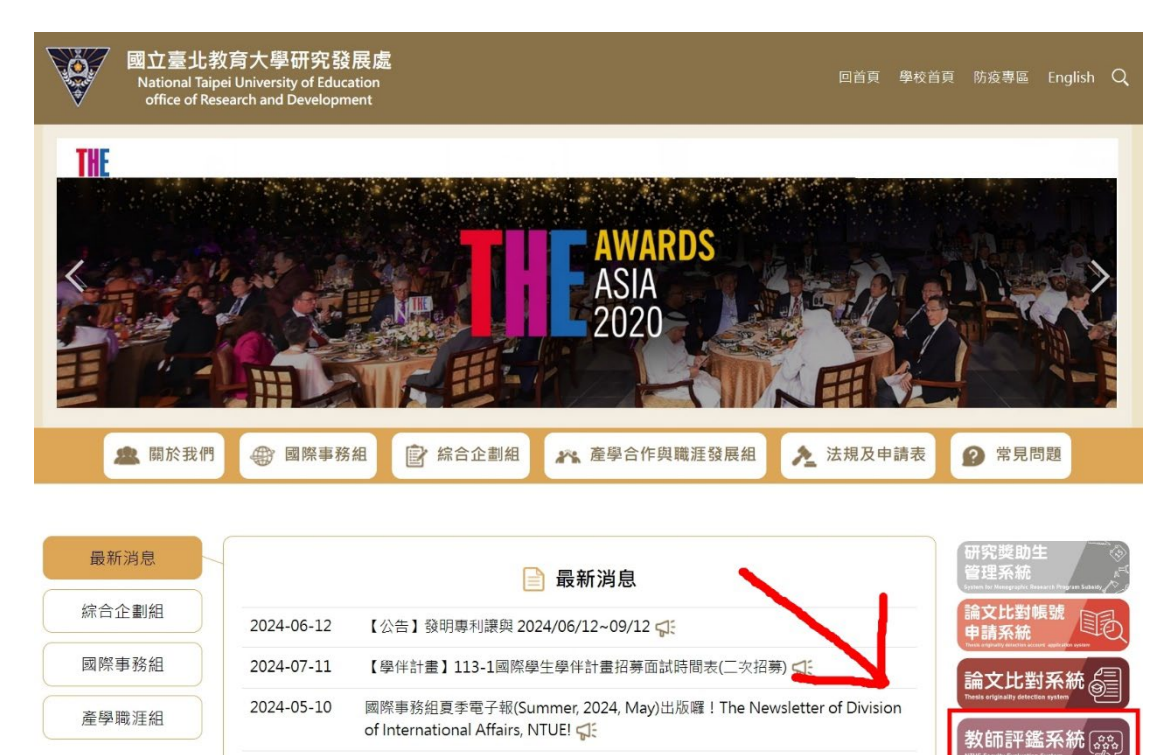

步驟2:教師評鑑系統網址+/admin,進入教師評鑑管理系統登入頁面(網址:

【國科會】114年度補助科學與技術人員國外短期研究案 🚅

【國科會】113年度專題研究計畫申覆

http://teacher-eval.ntue.edu.tw/admin) •

2024-05-31

2024-07-16

| ← → C ▲ 不安全   teacher-e                             | val.ntue.edu.tw +/admin              | Ê | \$<br>* | <b>XI</b> | : |
|-----------------------------------------------------|--------------------------------------|---|---------|-----------|---|
| 國立臺北教育大學<br>National Taipel University of Education | 牧師評鑑系統 v2.0.1                        |   |         |           |   |
|                                                     |                                      |   |         |           |   |
|                                                     |                                      |   |         |           |   |
| _                                                   |                                      |   |         |           |   |
|                                                     |                                      |   |         |           |   |
|                                                     | 教職員帳號:<br>                           |   |         |           |   |
|                                                     | 校務系統密碼:                              |   |         |           |   |
|                                                     | 25 )                                 |   |         |           |   |
|                                                     | 豆八<br>[詩使田 Google Chrome 测壁器,以達美住効果] |   |         |           |   |
|                                                     | [副成内 Google Chronic 测复器,以建版注双本]      |   |         |           |   |
|                                                     |                                      |   |         |           |   |

## 步驟3:輸入「帳號、密碼」(都是身分證字號)登入。

| $\leftarrow$ | $\rightarrow$ | C | ▲ 不安全   teacher-eval.ntue.edu.tw/admin/ | 🖻 🖈 🖬 🤕 🗄 |
|--------------|---------------|---|-----------------------------------------|-----------|
|              |               |   | 教師評鑑管理系統<br>ID:<br>PASSWORD:<br>LOGIN   | 身份證字號     |

步驟4:點選「表單資料匯入」。

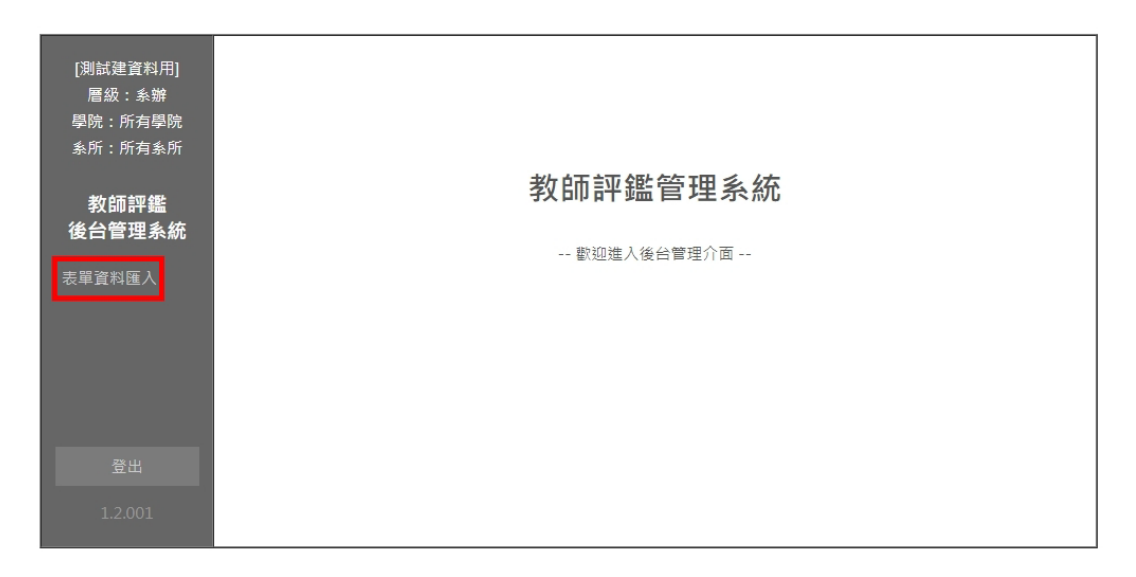

步驟5:至要匯入的表單點選「下載匯入範例」。

| 有系所       | No. | 學院     | 表單編號 | 下載匯入範例 | 表單名稱                                            | 資料數   | 資料約 |
|-----------|-----|--------|------|--------|-------------------------------------------------|-------|-----|
| ±         | 1   | 教育學院   | 436  | 下載匯入範例 | 01.擔任校內一、二級主管行政職務(人事室匯入)                        | 182   | 匯入資 |
| 袢蟲<br>理系統 | 2   | 教育學院   | 376  | 下載匯入範例 | 02.擔任導師、研究生生涯輔導社群指導教師(學務處、進推處匯入)                | 1035  | 匯入1 |
| 進入        | 3   | 教育學院   | 200  | 下載匯入範例 | 04.學生成續冊等重要文件資料準時繳交上傳至註冊組(含準時繳交或上傳)<br>(教務處匯入)  | 4229  | 匯入1 |
|           | 4   | 教育學院   | 202  | 下載匯入範例 | 05.遭守教師出席請假相關規定(系統自動帶出)                         | 12235 | 匯入資 |
|           | 5   | 教育學院   | 205  | 下載匯入範例 | 06.符合授課時數(教務處匯入)                                | 211   | 匯入1 |
|           | 6   | 人文藝術學院 | 394  | 下載匯入範例 | 01.擔任校內一、二級主管行政職務(人事室匯入)                        | 127   | 匯入資 |
| ш         | 7   | 人文藝術學院 | 428  | 下載匯入範例 | 02.擔任導師、研究生生涯輔導社群指導教師(含進修推廣教育班別)(學務<br>處、進推處匯入) | 826   | 匯入資 |
|           | 8   | 人文藝術學院 | 215  | 下載匯入範例 | 03.期末師生教學狀況調查之結果(教務處匯人)                         | 4958  | 匯入1 |
| 001       | 9   | 人文藝術學院 | 223  | 下載匯入範例 | 05.遘守教師出席請假相關規定(系統自動帶出)                         | 7053  | 匯入1 |
|           | 10  | 人文藝術學院 | 226  | 下載匯入範例 | 06.授課時數(不含推廣教育)(教務盧匯入)                          | 233   | 匯入1 |
|           | 11  | 理學院    | 78   | 下載匯入範例 | 03.教師教學意見調查情形(由教務處匯入)                           | 5843  | 匯入1 |
|           | 12  | 理學院    | 112  | 下載匯入範例 | 05.擔任校內一、二級主管行政職務(人事室匯入)                        | 125   | 匯入資 |
|           | 13  | 理學院    | 81   | 下載匯入範例 | 06.授課時數安排情形(由教務處匯入)                             | 193   | 匯入資 |
|           | 14  | 理學院    | 133  | 下戴匯入範例 | 06.擔任導師、研究生生涯輔導社群指導教師(學務處、進推處匯入)                | 636   | 匯入論 |

**步驟6**:開啟下載匯入範例 Excel 檔,於紅框處輸入相應資料,請參考灰底處填 寫範例或系統該表單「資料數」中的內容。

| 🖬 ୩୯୯୦ 🗋 🖻                                            | 🖬 ち・ ご・ 🗋 💪 ; 01.擔任校内一、二級主管行政職務(人事室匯人) 🛛 xls [相容模式] - Excel                          |                                       |                                                                                                    |                                                        |                        |                                                              |  |  |  |  |
|-------------------------------------------------------|--------------------------------------------------------------------------------------|---------------------------------------|----------------------------------------------------------------------------------------------------|--------------------------------------------------------|------------------------|--------------------------------------------------------------|--|--|--|--|
| 檔案 常用 插入 )                                            | 版面配置 公式 資料                                                                           | 校閱 檢視 Acrob                           | pat 🛛 🖓 告訴我您想要執行                                                                                                    | 的動作                                                    |                        | 登入 名共用                                                       |  |  |  |  |
| ▲ Arial<br>貼上 ● ◆ ◆ ● ■ ■ ■ ■ ■ ■ ■ ■ ■ ■ ■ ■ ■ ■ ■ ■ | <ul> <li>10 · A A</li> <li>10 · A A</li> <li>→ ☆ · A · 中授 ·</li> <li>字型 G</li> </ul> | ○ ○ ○ ○ ○ ○ ○ ○ ○ ○ ○ ○ ○ ○ ○ ○ ○ ○ ○ | 通用格式 ● 記設定格:<br>\$ ● % ) ● 格式化:<br>\$ 00 00 ● 格式化:<br>\$ 00 00 ● 日本市場 ● 格式化:<br>\$ 00 00 ● 日本市場 ● 日本市場 ● 日本日本 | 式化的條件 - 器 插入 -<br>為表格 - 記 刪除 -<br>蒙式 - 説 格式 -<br>試 儲存格 | ∑ × A、<br>▼ Z<br>◆ 排序與 | <ul> <li>              日新選 尋找與                  選取</li></ul> |  |  |  |  |
| E1 • : ×                                              | ✓ fx 職務名 <sup>i</sup>                                                                | 稱                                     |                                                                                                    |                                                        |                        | ~                                                            |  |  |  |  |
| A                                                     | В                                                                                    | С                                     | D                                                                                                    | E                                                      | F                      | G H                                                          |  |  |  |  |
| 教職員編號       1       【勿刪除第二列,勿包       2     含多餘字元(空白)】 | 擔任期間起迄日<br>(開始日期)<br>2021/01/01                                                      | 擔任期間起迄日<br>(結束日期)<br>2021/01/01       | 職務類別<br>一級主管<br>二級主管                                                                                                    | 職務名稱                                                   |                        |                                                              |  |  |  |  |
| 3<br>4<br>5<br>6                                      |                                                                                      |                                       |                                                                                                    |                                                        |                        |                                                              |  |  |  |  |
| 7                                                     |                                                                                      |                                       |                                                                                                    |                                                        |                        |                                                              |  |  |  |  |

#### 步驟7:點選相應表單之「匯入資料」。

| 表  | 單資料匯入-表  | 戰列表  |        |                                                 |       |
|----|----------|------|--------|-------------------------------------------------|-------|
| N  | ). 學院    | 表單編號 | 下載匯入範例 | 表單名稱                                            | 資料數   |
| 1  | 教育學院     | 436  | 下戴匯入範例 | 01.擔任校內一、二級主管行政職務(人事室匯入)                        | 182   |
| 2  | 教育學院     | 376  | 下戴匯入範例 | 02.擔任導師、研究生生涯輔導社群指導教師(學務處、進推處匯入)                | 1035  |
| 3  | 教育學院     | 200  | 下載匯入範例 | 04.學生成績冊等重要文件資料準時繳交上傳至註冊組(含準時繳交或上傳)<br>(教務處匯入)  | 4229  |
| 4  | 教育學院     | 202  | 下戴匯入範例 | 05.遵守教師出席請假相關規定(系統自動帶出)                         | 12235 |
| 5  | 教育學院     | 205  | 下戴匯入範例 | 06.符合授課時數(教務處匯入)                                | 211   |
| 6  | 人文藝術學院   | 394  | 下戴匯入範例 | 01.擔任校內一、二級主管行政職務(人事室匯入)                        | 127   |
| 7  | 人文藝術學院   | 428  | 下戴匯入範例 | 02.擔任導師、研究生生涯輔導社群指導教師(含進修推廣教育班別)(學務<br>處、進推處匯人) | 826   |
| 8  | 人文藝術學院   | 215  | 下載匯入範例 | 03.期末師生教學狀況調查之結果(教務處匯入)                         | 4958  |
| g  | 人文藝術學院   | 223  | 下戴匯入範例 | 05.遵守教師出席請假相關規定(系統自動帶出)                         | 7053  |
| 10 | ) 人文藝術學院 | 226  | 下戴匯入範例 | 06.授課時數(不含推廣教育)(教務處匯入)                          | 233   |
| 1  | 理學院      | 78   | 下戴匯入範例 | 03.教師教學意見調查情形(由教務處匯入)                           | 5843  |
| 1  | 理學院      | 112  | 下載匯入範例 | 05.播任校內一、二級主管行政職務(人事室匯入)                        | 125   |
| 1  | 理學院      | 81   | 下載匯入範例 | 06.授課時數安排情形(由教務處匯入)                             | 193   |
| 14 | 理學院      | 133  | 下載匯入範例 | 06.擔任導師、研究生生涯輔導社群指導教師(學務處、進推處匯入)                | 636   |

步驟8:點選「選擇檔案」。

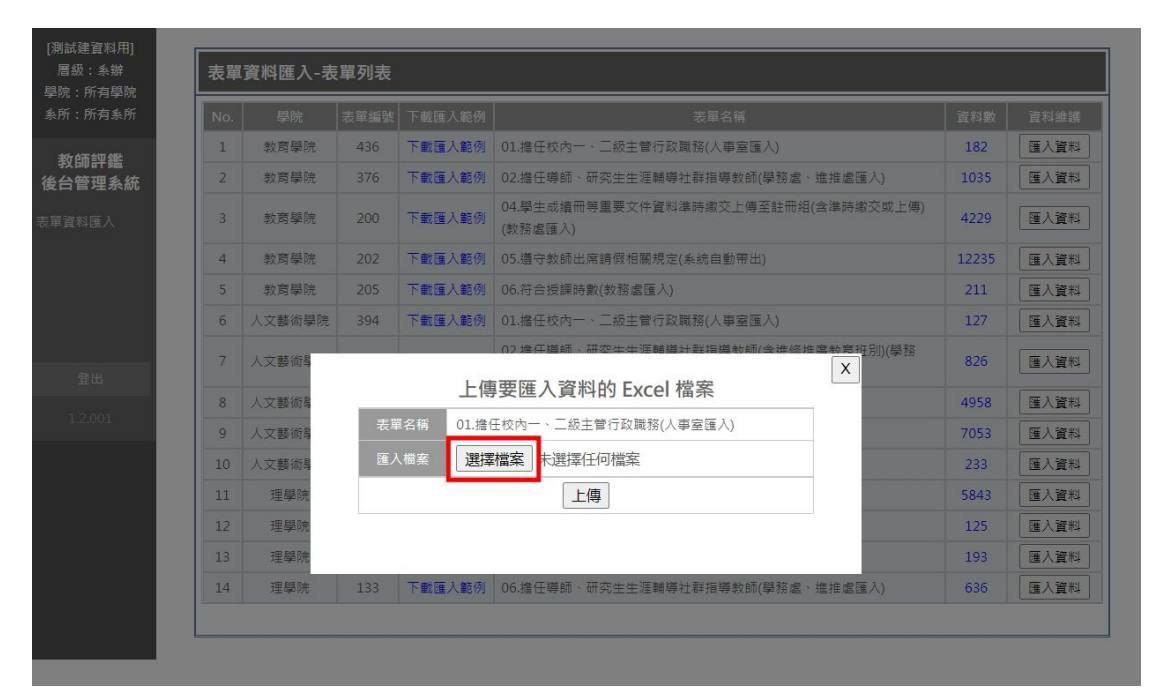

| [測試建資料用]         | No. |        |      |           |                                                |       |        |  |
|------------------|-----|--------|------|-----------|------------------------------------------------|-------|--------|--|
| 層級:糸辦<br>學院:所有學院 | 表單  | 資料匯入-表 | 單列表  |           |                                                |       |        |  |
| 条所:所有条所          | No. | 學院     | 表單編號 | 下載匯入範例    | 表單名稱                                           | 資料數   | 資料維護   |  |
| 发行中而 言可 \$\$\$   | 1   | 教育學院   | 436  | 下載匯入範例    | 01.擔任校內一、二級主管行政職務(人事室匯入)                       | 182   | 匯入資料   |  |
| 後台管理系統           | 2   | 教育學院   | 376  | 下載匯入範例    | 02.擔任導師、研究生生涯輔導社群指導教師(學務處、進推處匯入)               | 1035  | 匯入資料   |  |
| 人到洋資業            | 3   | 教育學院   | 200  | 下戴匯入範例    | 04.學生成績冊等重要文件資料準時繳交上傳至註冊組(含準時繳交或上傳)<br>(数務處匯入) | 4229  | 匯入資料   |  |
| _                | 4   | 教育學院   | 202  | 下載匯入範例    | 05.遵守教師出席請假相關規定(系統自動帶出)                        | 12235 | 匯入資料   |  |
| _                | 5   | 教育學院   | 205  | 下載匯入範例    | 06.符合授課時數(教務處匯入)                               | 211   | 匯入資料   |  |
| _                | 6   | 人文藝術學院 | 394  | 下戴匯入範例    | 01.擔任校內一、二級主管行政職務(人事室匯入)                       | 127   | 匯入資料   |  |
|                  | 7   | 人文藝術具  |      |           | 02 推任遵師、研究生生汪輔遵社詳指導教師(会准修推應教育研別)(學務            | 826   | 匯入資料   |  |
| 登出               |     |        |      | 上傳        | 上傳要匯入資料的 Excel 檔案                              |       |        |  |
| 1.2.001          | 8   | 人又藝術局  | 表單   | 2名稱 01.擔任 | 王校內一、二級主管行政職務(人事室匯入)                           | 4958  | ■ 建入資料 |  |
| _                | 9   | 人文藝術場  | 56.1 | 10 m      |                                                | 7053  | 進人資料   |  |
|                  | 10  | 人文藝術場  |      |           |                                                | 233   | 匯入資料   |  |
|                  | 11  | 理學院    |      |           | 上傳                                             | 5843  | 匯入資料   |  |
|                  | 12  | 理學院    |      |           |                                                | 125   | 匯入資料   |  |
|                  | 13  | 理學院    |      |           |                                                | 193   | 匯入資料   |  |
|                  | 14  | 理學院    | 133  | 下載匯入範例    | 06.擔任導師、研究生生涯輔導社群指導教師(學務處、進推處匯入)               | 636   | 匯入資料   |  |

步驟9:點選「上傳」,將上述填寫的 Excel 檔匯入相應表單。

步驟10:出現此畫面即代表已將資料順利匯進該表單。

若出現其他訊息,則請依照訊息提示調整 Execl 內容,並重新上傳。

| [測試建資料用]<br>層級:系辦<br>學院:所有學院 | 表單  | 資料匯入-表 | teach<br>成功新 | ner-eval.ntue<br>f增 筆資料! | .edu.tw 顯示                                     |       |      |
|------------------------------|-----|--------|--------------|--------------------------|------------------------------------------------|-------|------|
| <u> 条所:所有</u> 素所             | No. |        | _            |                          | 確定                                             |       | 資料維護 |
| 教師証録                         | 1   | 教育學院   |              |                          |                                                | 182   | 匯入資料 |
| 後台管理系統                       | 2   | 教育學院   | 376          | 下載匯入範例                   | 02.擔任導師、研究生生涯輔導社群指導教師(學務處、進推處匯入)               | 1035  | 匯入資料 |
| 表單資料匯入                       | 3   | 教育學院   | 200          | 下載匯入範例                   | 04.學生成績冊等重要文件資料準時處交上傳至註冊紹(含準時繳交或上傳)<br>(教務處匯入) | 4229  | 匯入資料 |
|                              | 4   | 教育學院   | 202          | 下載匯入範例                   | 05.遭守教師出席請假相關規定(系統自動帶出)                        | 12235 | 匯入資料 |
|                              | 5   | 教育學院   | 205          | 下載匯入範例                   | 06.符合授課時數(教務處匯入)                               | 211   | 匯入資料 |
|                              | 6   | 人文藝術學院 | 394          | 下載匯入範例                   | 01.擔任校內一、二級主管行政職務(人事室匯入)                       | 127   | 匯入資料 |
| 登出                           | 7   | 人文藝術員  |              | 1. /==                   | 07 擔任遵師、研究生牛连輔繼計對指導教師(会律條推屬教育托別)(學務            | 826   | 匯入資料 |
|                              | 8   | 人文藝術員  |              | 上傳                       | 穿進人資料的 Excel 檔案                                | 4958  | 匯入資料 |
| 1.2.001                      | 9   | 人文藝術學  | 表單           | 自名稱 01.擔                 | 王校內一、二級主管行政職務(人事室匯人)                           |       | 匯入資料 |
|                              | 10  | 人文藝術員  | _            |                          | 上傳中 100%                                       | 233   | 匯入資料 |
|                              | 11  | 理學院    |              |                          | 上傳                                             | 5843  | 匯入資料 |
|                              | 12  | 理學院    |              |                          |                                                | 125   | 匯入資料 |
|                              | 13  | 理學院    |              |                          |                                                | 193   | 匯入資料 |
|                              | 14  | 理學院    | 133          | 下載匯入範例                   | 06.擔任導師、研究生生涯輔導社群指導教師(學務處、進推處匯入)               | 636   | 匯入資料 |
|                              |     |        |              |                          |                                                |       |      |

步驟11:待所有表單都匯入完畢後,請點選每一表單「資料數」,進入該表單資料列表,可從各欄位確認是否有匯入成功。
若匯入失敗,請重複步驟4至10,或來電(綜企組文賢,分機85051)
詢問。

| No |        |     | 下載匯入範例 |                              | 資料數  |
|----|--------|-----|--------|------------------------------|------|
| 1  | 教育學院   | 194 | 下載匯入範例 | 01.授課計畫上網(由教務處、進推處匯人)        | 8658 |
| 2  | 教育學院   | 198 | 下載匯人範例 | 03.期末學生學期成果導向問卷調查之結果(由教務處匯入) | 7488 |
| 3  | 教育學院   | 205 | 下載匯入範例 | 06.符合授課時數(由教務處匯入)            | 26   |
| 4  | 人文藝術學院 | 207 | 下載匯入範例 | 01.授課計畫上網(由教務處匯入)            | 9114 |
| 5  | 人文藝術學院 | 215 | 下載匯入範例 | 03.期末師生教學狀況調查之結果(由教務處匯入)     | 5970 |
| 6  | 人文藝術學院 | 226 | 下載匯入範例 | 06.授課時數(不含推廣教育)(由教務處匯入)      | 21   |
| 7  | 理學院    | 55  | 下載匯入範例 | 01.授課大綱上網情形(由教務處匯入)          | 8075 |
| 8  | 理學院    | 78  | 下載匯入範例 | 03.教師教學意見調查情形(由教務處匯入)        | 6782 |
| 9  | 理學院    | 81  | 下載匯入範例 | 06.授課時數安排情形(由教務處匯人)          | 17   |

| [ ■ ■ ■  <br>層級:系辦 | _           |     |          |           |         |           |                   |                  |              |                |                     |      |  |  |
|--------------------|-------------|-----|----------|-----------|---------|-----------|-------------------|------------------|--------------|----------------|---------------------|------|--|--|
| 學院:所有學院<br>ᢌ所:所有象所 | 表單資料匯入-資料列表 |     |          |           |         |           |                   |                  |              |                |                     |      |  |  |
| 4471 - 1773-4471   | 表單          | 名稱: | [194] 01 | 授課計畫上網(由教 | 務處、     | 進推處匯入)    |                   |                  |              |                | 姓名:                 | 查詢   |  |  |
| 教師評鑑<br>後台管理系統     |             | No. | 姓名       | 時間        | 開課<br>號 | 科目代碼      | 課程名稱              | 學制               | 教學大綱上網<br>日期 | 第三階段選課結束<br>日期 | 匯人時間                | 資料檢視 |  |  |
| 表單資料匯入             |             | 1   | 100      | 112學年度上學期 | 1947    | 077190002 | 教學創新專題研究          | 進修碩士夜間暨周末<br>假日班 | 2023-05-26   | 2023-9-25      | 2024-02-21 17:44:55 | 檢視   |  |  |
|                    |             | 2   | -        | 112學年度上學期 | 1945    | 099730002 | 情緒發展與教育專題研<br>究   | 進修碩士夜間暨周末<br>假日班 | 2023-05-30   | 2023-9-25      | 2024-02-21 17:44:55 | 檢視   |  |  |
|                    |             | 3   | 100      | 112學年度上學期 | 1944    | 099690002 | 當代哲學學說與教育專<br>題研究 | 進修碩士夜間暨周末<br>假日班 | 2023-05-26   | 2023-9-25      | 2024-02-21 17:44:55 | 檢視   |  |  |
| 登出                 |             | 4   | -        | 112學年度上學期 | 1943    | 077170003 | 數位學習設計研究          | 進修碩士夜間暨周末<br>假日班 | 2023-05-28   | 2023-9-25      | 2024-02-21 17:44:55 | 檢視   |  |  |
| 1.2.001            |             | 5   |          | 112學年度上學期 | 1942    | 099790002 | 教育評鑑與發展專題研<br>究   | 進修碩士夜間暨周末<br>假日班 | 2023-05-29   | 2023-9-25      | 2024-02-21 17:44:55 | 檢視   |  |  |
|                    |             | 6   | 1        | 112學年度上學期 | 1941    | 077180002 | 多元智能與教育研究         | 進修碩土夜間暨周末<br>假日班 | 2023-05-25   | 2023-9-25      | 2024-02-21 17:44:55 | 檢視   |  |  |
|                    |             | 7   | 80. s    | 112學年度上學期 | 1939    | 100820002 | 實驗教育探究與實踐(一)      | 進修碩士夜間暨周末<br>假日班 | 2023-06-05   | 2023-9-25      | 2024-02-21 17:44:55 | 檢視   |  |  |
|                    |             | 8   |          | 112學年度上學期 | 1938    | 022230021 | 高等教育統計            | 進修碩士夜間暨周末<br>假日班 | 2023-05-29   | 2023-9-25      | 2024-02-21 17:44:55 | 檢視   |  |  |
|                    |             | 9   |          | 112學年度上學期 | 1932    | 091080002 | 基本倫理學             | 進修碩士夜間暨周末<br>假日班 | 2023-05-26   | 2023-9-25      | 2024-02-21 17:44:55 | 檢視   |  |  |
|                    |             | 10  | 110      | 112學年度上學期 | 1923    | 007680020 | 生命教育              | 進修碩士夜間暨周末<br>假日班 | 2023-06-06   | 2023-9-25      | 2024-02-21 17:44:55 | 檢視   |  |  |
|                    |             | 11  |          | 112學年度上學期 | 1921    | 015300006 | 社會科學研究方法          | 進修碩士夜間暨周末<br>假日班 | 2023-05-29   | 2023-9-25      | 2024-02-21 17:44:55 | 檢視   |  |  |

#### 貳、Q&A

- Q1:本次評鑑系統更新與原來的教學研究服務資料庫有何不同?
- 一站式作業:將原先教學研究服務資料庫建立資料與教師評鑑系統評鑑功能 進行整合,使評鑑作業能在新版教師評鑑系統一站式完成,且 更加直觀。
- 2、解決雙重帳號問題:新版教師評鑑系統解決非三學院教師須另建Y帳號問題, 僅需在自己的帳號即可進行評鑑,業務單位匯資料亦不 需同時匯入兩個帳號。
- 3、新增資料檢核功能:業務單位可至該表單「資料數」欄位,檢視此表單所有 匯入的資料,並可自行刪除錯誤或重複匯入之資料。

Q2:業務單位每學期匯入評鑑資料時間為何?

- 1、上學期:8月15日前。
- 2、下學期:2月15日前。

<u>Q3</u>:提醒事項

 每一位教師都有所屬學院及適用評鑑準則,即使是非三學院的老師,也依據 教務處教師評鑑準則規定而分別適用教育學院、人文藝術學院及理學院教師 評鑑準則,請業務單位在匯入評鑑資料時,務必留意該名教師適用的評鑑準 則,並匯入該學院表單,避免重複匯入。